## Installing Vivado WEBPACK ECGR 2181 - Fall 2015

## Overview

Installing Vivado WEBPACK is pretty easy, assuming the Xilinx tools don't have any hiccups.

1. Go to <u>http://www.xilinx.com/</u> and in the top right hand corner click sign in. In the left frame, there will be a section with "Why register?" with create account link at the bottom, click that.

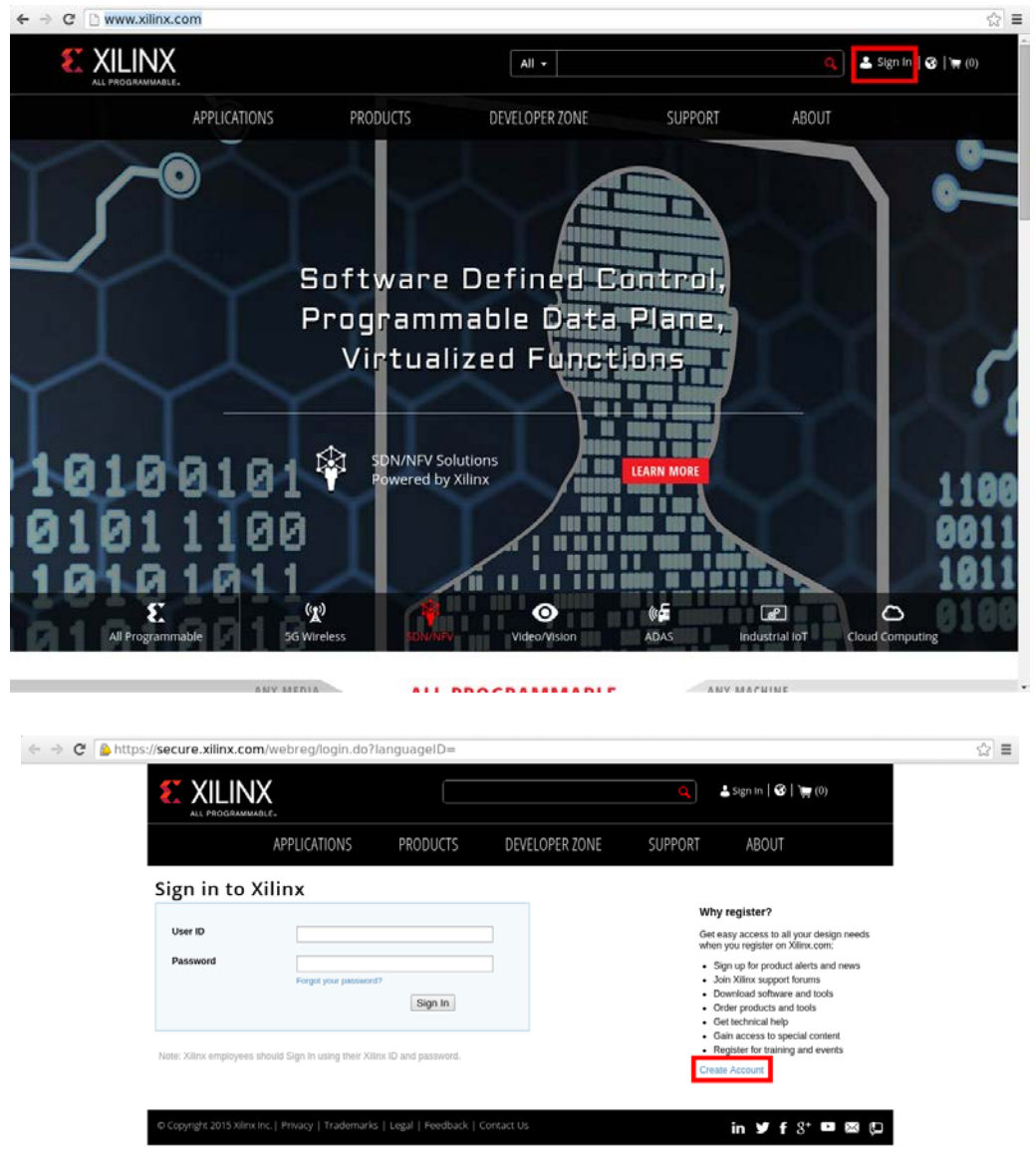

- 2. Create a Xilinx account, it's pretty easy.
- 3. Go to <a href="http://www.xilinx.com/support/download.html">http://www.xilinx.com/support/download.html</a> and scroll down until you see "Vivado Design Suite 2015.2 Full Product Installation."

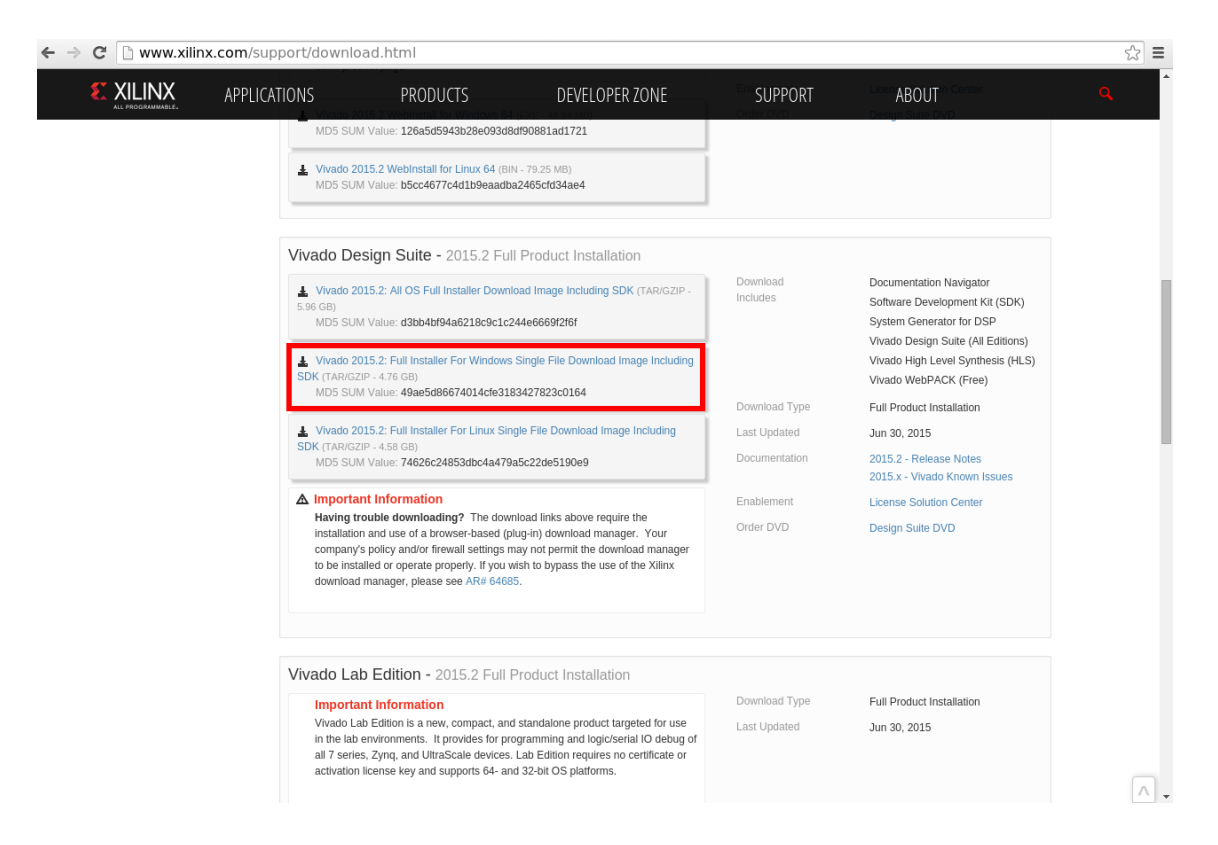

- 4. Click on "Vivado 2015.2: Full Installer For Windows Single File Download Image Including SDK" and login if you need to.
- 5. After confirming your detail and clicking next, you should be DLing the software.
- After it's finished downloading, extract the fileming your detail and clicking next, you should be DLing the software.
   After it's finished downloading, extract the files. You may need to install 7zip to do so.
- Do into the directory and open the xsetup application.
- 8. MAKE SURE YOU HAVE A SUPPORTED OS from the screen then click next.

| 8                                | Vivado 2015.2 Installer - Welcome 🛛 🗕 🗖 🗙                                                                                                    |
|----------------------------------|----------------------------------------------------------------------------------------------------|
|                                  | Welcome                                                                                                    |
|                                  | We are glad you've chosen Xilinx as your platform development partner. This program can install the Vivado<br>Design Environment, Software Development Kit and Documentation Navigator.                                  |
|                                  | Supported operating systems for Vivado 2015.2 are:                                                                                                    |
|                                  | - Windows 7 SP1: 64-bit                                                                                                    |
|                                  | - Red Hat Enterprise Linux 6.5-6.6: 64-bit                                                                                                    |
|                                  | - Red Hat Enterprise Linux 7.0: 64-bit                                                                                                    |
|                                  | - CentOS Linux 7.0: 64-bit                                                                                                    |
|                                  | - Ubuntu Linux 14.04 LTS: 64-bit - Additional library installation required                                                                                                    |
|                                  | Note: 32-bit machine support is now only available through LabTools and HW Server standalone product installers<br>To reduce installation time, we recommend that you disable any anti-virus software before continuing. |
| E XILINX<br>AL PROGRAMMABLE-     |                                                                                                    |
| Copyright © 1986-2015 Xilinx, Ir | c. All rights reserved. < Back Next > Cancel                                                                                                    |

9. Read and then agree to the licenses.

| ε Vivado 2015.2 Installer - Accept License Agreements                                                                                                    | _ 🗆 ×                                                                                                    |
|----------------------------------------------------------------------------------------------------|----------------------------------------------------------------------------------------------------|
| Accept License Agreements Please read the following terms and conditions and indicate that you agree by checking the Lagree checkboxes.                                                                                                    |                                                                                                    |
| Xilinx Inc. End User License Agreement         By checking "I AGREE" below, or OTHERWISE ACCESSING, DOWNLOADING, INSTALLING or USING THE SOFTW         behalf of licensee to be bound by the agreement, which can be viewed by <u>clicking here</u> .         I Agree                                                                                                    | VARE, YOU AGREE on                                                                                                    |
| WebTalk Terms And Conditions<br>By checking "I AGREE" below, I also confirm that I have read Section 13 of the terms and conditions above con<br>have been afforded the opportunity to read the WebTalk FAQ posted at <a href="http://www.xilinx.com/webtalk">http://www.xilinx.com/webtalk</a> . I under<br>to disable WebTalk later if certain criteria described in Section 13(c) apply. If they don't apply, I can disable We<br>the Software or using the Software on a machine not connected to the internet. If I fail to satisfy the applicable<br>take the applicable steps to prevent such transmission of information, I agree to allow Xilinx to collect the infor<br>Section 13(a) for the purposes described in Section 13(b).<br>I Agree | ncerning WebTalk and<br>erstand that I am able<br>lebTalk by uninstalling<br>e criteria or if I fail to<br>rmation described in |
| Third Party Software End User License Agreement<br>By checking "I AGREE" below, or OTHERWISE ACCESSING, DOWNLOADING, INSTALLING or USING THE SOFTW<br>behalf of licensee to be bound by the agreement, which can be viewed by <u>clicking here</u> .                                                                                                    | VARE, YOU AGREE on                                                                                                    |
| Copyright © 1986-2015 Xilinx, Inc. All rights reserved.                                                                                                    | Next > Cancel                                                                                                    |

10. Select "Vivado WebPACK" and click next.

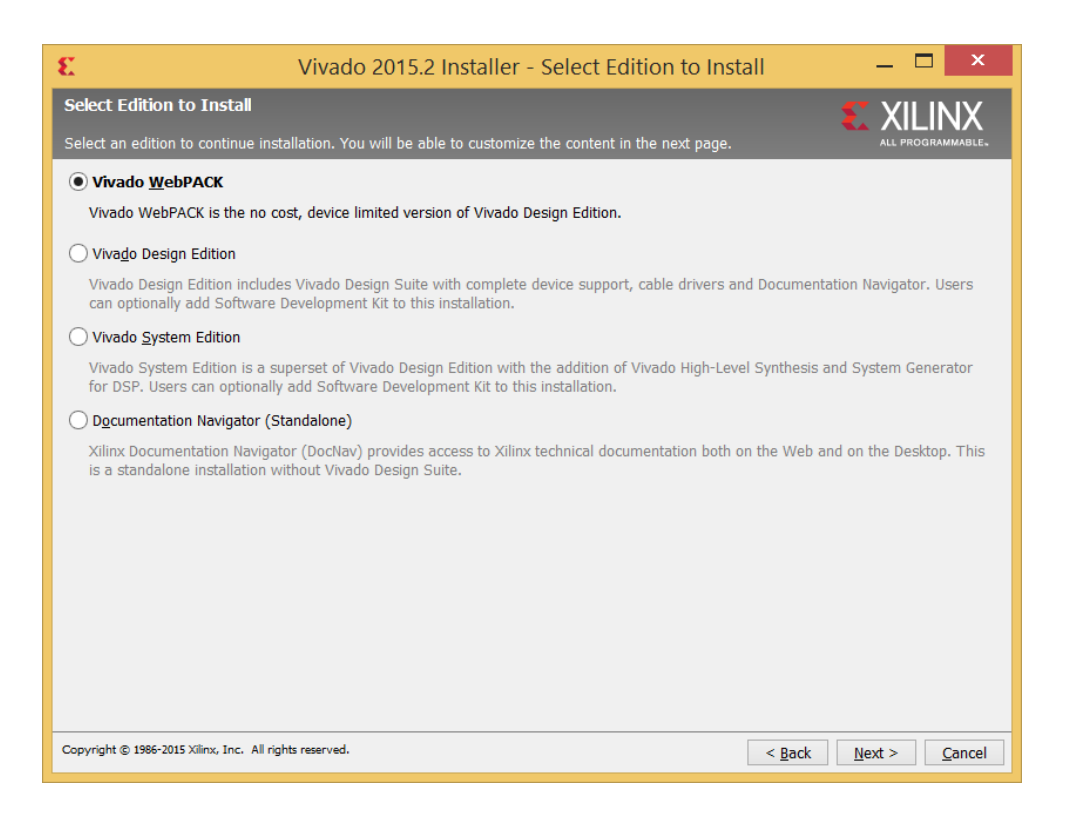

11. On the next screen you shouldn't need to change anything. It's pretty straight forward.

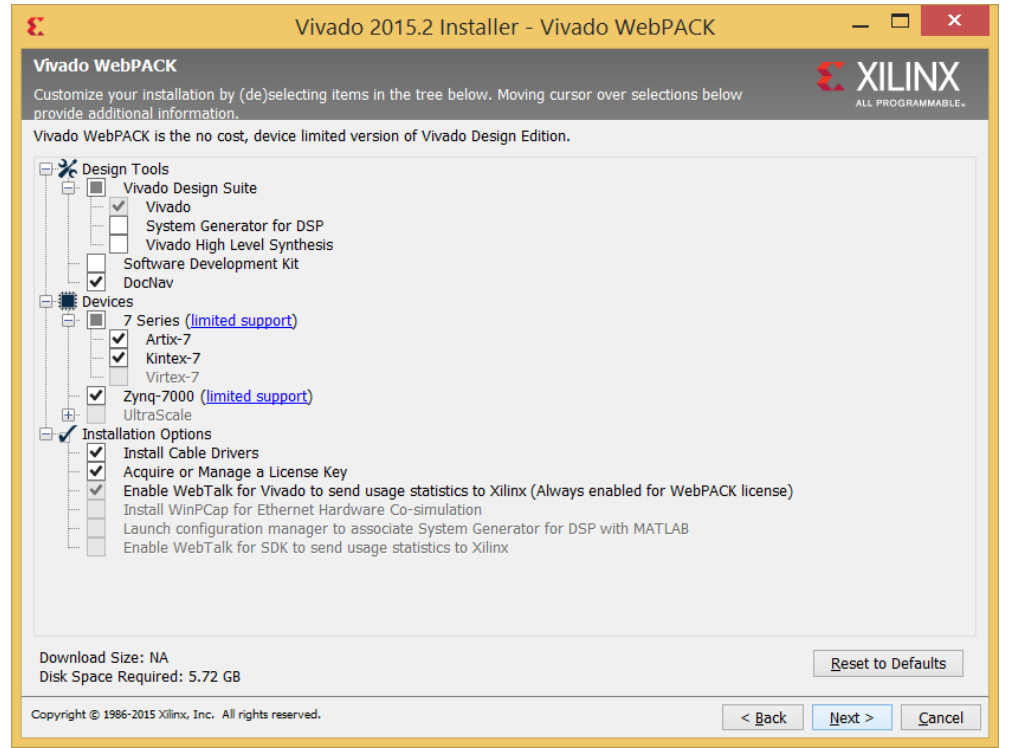

12. The defaults setting should be good but if you want to change the install directory etc do so here. I've changed it from "Current user" to "All users" but that's personal preference. Click next when finished.

| ٤ Vivado 2015.2 Installer - Selec                                                                                                    | ct Destination Directory 🛛 🗕 🗖 🗙                                                                                                    |
|----------------------------------------------------------------------------------------------------|----------------------------------------------------------------------------------------------------|
| Select Destination Directory                                                                                                    |                                                                                                    |
| Installation Options<br>Select the installation directory<br>C:\Xilinx<br>Installation location(s)<br>C:\Xilinx\Vivado\2015.2<br>C:\Xilinx\Uivado\2015.2<br>C:\Xilinx\DocNav<br>Disk Space Required<br>Download Size: NA<br>Disk Space Required: 5.72 GB<br>Disk Space Available: 392.88 GB | Select shortcut and file association options  Create program group entries  Xilinx Design Tools  Create desktop shortcuts  Create file associations  Apply shortcut & file association selections to  Current user  All users |
| Copyright © 1986-2015 Xilinx, Inc. All rights reserved.                                                                                                    | < <u>B</u> ack <u>N</u> ext > <u>C</u> ancel                                                                                                    |

13. This is the overview of the install, check to make sure everything is correct and then click Install.

| 3                                | Vivado 2015.2 Installer - Installation Summary 🦳 🗖 🗙                                                                                                    |
|----------------------------------|----------------------------------------------------------------------------------------------------|
|                                  | Installation Summary                                                                                                    |
| VIVADO.                          | Edition: Vivado WebPACK                                                                                                    |
|                                  | <ul> <li>7 Series (Artix-7, Kintex-7)</li> <li>Zynq-7000</li> </ul>                                                                                                    |
|                                  | Design Tools <ul> <li>Vivado Design Suite (Vivado)</li> <li>DocNav</li> </ul>                                                                                                    |
|                                  | Installation Options <ul> <li>Enable WebTalk for Vivado to send usage statistics to Xilinx (Always enabled for WebPACK license)</li> <li>Acquire or Manage a License Key</li> <li>Install Cable Drivers</li> </ul> |
|                                  | Installation location                                                                                                    |
|                                  | • C:\Xilinx\Vivado\2015.2<br>• C:\Xilinx\DocNav                                                                                                    |
|                                  | Disk Space Required<br>• Download Size: NA<br>• Disk Space Required: 5.72 GB                                                                                                    |
|                                  |                                                                                                    |
| Copyright © 1986-2015 Xilinx, Ir | nc. All rights reserved.                                                                                                    |

14. This might take a while so get a cup of coffee/tea.

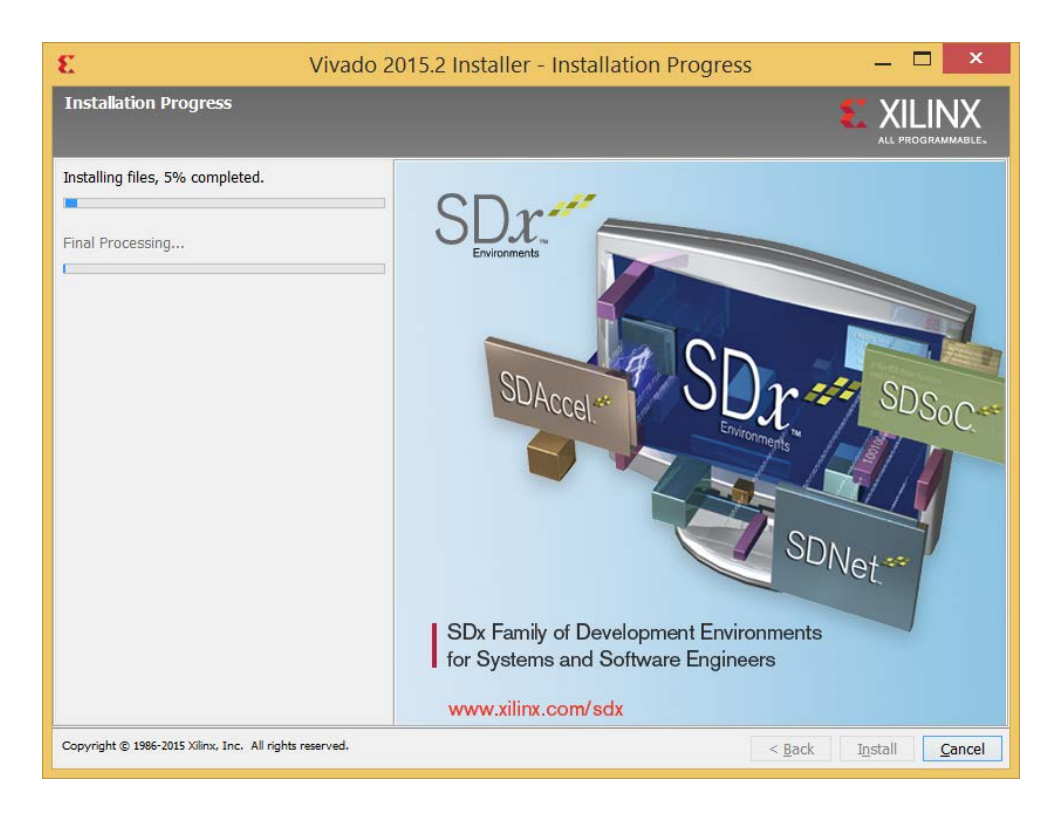

- 15. After the install of the tools it'll ask to install cable drivers.
- 16. The main installer should be finished now.

| ε Vivado 2                                                                              | 2015.2 Installer - Installation Progress 🛛 🗛 🗖 🗙                                                                                                    |
|-----------------------------------------------------------------------------------------|----------------------------------------------------------------------------------------------------|
| Installation Progress                                                                   |                                                                                                    |
| <ul> <li>It took 7 minutes to install files.</li> <li>Done Final Processing.</li> </ul> | UltraFAST<br>Design Methodology                                                                                                    |
|                                                                                         | Xilinx Software Install                                                                                                    |
| Installation completed<br>To add devices or tool<br>from the Help Menu w                | successfully.<br>s to this installation, use the "Add Design Tools or Devices" option<br>ithin Vivado or the Program group entry in the Start Menu. |
| Copyright @ 1986-2015 Xilinx, Inc. All rights reserved.                                 | Comprehensive Design Methodology Enables<br>Accelerated and Predictable Design Cycles<br>www.xilinx.com/ultrafast                                   |
| Copyright @ 1988-2015 Allinx, Inc. All rights reserved.                                 | < <u>B</u> ack I <u>n</u> stall <u>C</u> ancel                                                                                                    |

- 17. The license manager should be displayed after it's finished installing.
- 18. Go to obtain license in the left panel.

19. Select webpack and then "Connect Now" which should open up a web browser.

| File Help       Obtain License         • est License       Obtain License         • ottain License       Obtain License         • ottain License       Set Proxy         • Ottain License       Set Ringe Licenses         • Ottain License       Set Ringe Licenses         • Ottain License       Set Ringe Licenses         • Manage Licenses Starth Paths       Set Row 30 Day Trial (We Bitstream)         • New System License Set       Set 30 Day Subaution         • New System Information       Get My Purchased Licenses of the soluenses of the soluenses (s)         • Ourse Information       Get My Purchased License via Web/KK, Sick, Including supported devices and aparts information on Vixado Web/ACK, Including supported devices and aparts information on Vixado Web/ACK, Including supported devices and aparts information on Vixado Web/ACK, Including supported devices and aparts information on Vixado Web/ACK, Including supported devices and aparts information on Vixado Web/ACK, Including supported devices and aparts information on Vixado Web/ACK, Including supported devices and aparts information on Vixado Web/ACK, Including supported devices and aparts information on Vixado Web/ACK, Including Star Novado Neb/ACK including supported devices and aparts information on Vixado Web/ACK, Including Star Novado Neb/ACK including Star Novado Neb/ACK including Star Novado Neb/ACK including Star Novado Neb/ACK including Star Novado Neb/ACK including Star Novado Neb/ACK including Star Novado Neb/ACK including Star Novado Neb/ACK including Star Novado Neb/ACK including Star Novado Neb/ACK including Star Novado Neb/ACK including Novado Neb/ACK includin | 500 C                                                                                                    | Vivado License Manager 2015.2                                                                                                    | _ 🗆 🗙                                                                                                    |
|----------------------------------------------------------------------------------------------------|----------------------------------------------------------------------------------------------------|----------------------------------------------------------------------------------------------------|----------------------------------------------------------------------------------------------------|
| Image: License       Obtain License         Image: License       Select one of the following options         Image: License       Select one of the following options         Image: License       Select one of the following options         Image: License       Select one of the following options         Image: License       Select one of the following options         Image: License       Start Now 30 Day Trial (No Bistream)         Image: License       Select one of the following options         Image: License       Start Now 30 Day Evaluation         Image: License       Start Now 30 Day Evaluation         Image: License       Select one of the above selected option         Get a free Vivado WebPACK License and start using your Xilink software. You will be for the to the Xilink vebrie where you can generate a license for Vivado WebPACK.         For more information       Sign in formation         Image: WebTalk:       is always enabled for NebPACK license. If a design is using a device contained in WebPACK and a NebPACK license. If a design is using a device contained in WebPACK and a NebPACK license. If a design is using a device contained in WebPACK and a NebPACK license. If a design is using a device contained in WebPACK and a NebPACK license. If a design is using a device contained in WebPACK and a NebPACK license. If a design is using a device contained in WebPACK and a NebPACK license.         Image: WebTalk:       Image: WebTalk is always enabled for NebPACK license.                                                                                                    | File Help<br>VIVADC                                                                                                    | License Manager                                                                                                    | E XILINX<br>ALL PROGRAMMABLE.                                                                                                    |
| APPLICATIONS       PRODUCTS       DEVELOPER ZONE       SUPPORT       ABOUT         Sign in to the Xilinx Licensing Site         User ID       bwoods288       Get easy access to all your design needs when you register on Xilinx.com:         Password                                                                                                    | Get License     Set Proxy     Obtain License     Load License     Manage License     Wiew License Search Paths     View License Status     View License Status     View System Information     View Host Information     View Host Information | Obtain License           Select one of the following options           Start Now! 30 Day Trial (No Bitstream)                Get Free Licenses - Vivado WebPACK, SDK, free IP and more           Start 30 Day Evaluation           Get My Purchased License(s)           Connect Now           Save Link As           Description of the above selected option           Get a free Vivado WebPACK license and start using you taken to the Xilinx website where you can generate a For more information on Vivado WebPACK, including su applications, please visit www.xilinx.com.           Note: WebTalk is always enabled for WebPACK users. We preference when a bitstream is generated using the Westing a device contained in WebPACK and a WebPACK Li license will always be used. To change this, please | ur Xilinx software. You will be<br>license for Vivado WebPACK.<br>pported devices and<br>lebTalk ignores user and install<br>lebPACK license. If a design is<br>cense is available, the WebPACK<br>see Answer Record 34746.                                                                                                    |
| User ID     bwoods288     Get easy access to all your design needs when you register on Xilinx.com:       Password                                                                                                    | APPLICATIO<br>Sign in to the Xilina                                                                                                    | NS PRODUCTS DEVELOPER ZONE SUP                                                                                                    | PORT ABOUT                                                                                                    |
| Note: Xilinx employees should Sign In using their Xilinx ID and password. Create Account                                                                                                    | User ID bwoods2 Password Forgot you Note: Xilinx employees should Sign In usin                                                                                                    | 988<br>password?<br>Sign In<br>g their Xilinx ID and password.                                                                                                    | Why register?<br>Get easy access to all your design<br>needs when you register on Xilinx.com.<br>• Sign up for product alerts and news<br>• Join Xilinx support forums<br>• Download software and tools<br>• Order products and tools<br>• Get technical help<br>• Gain access to special content<br>• Register for training and events |

20. Confirm your details.

21. In the activate node locked section, select Vivado WEBPACK and then click the "Activate Node-Locked License."

| Certificate Based Li                                                                                                    | censes                                                                                                    |                                                                                      |                                         |                                                |                                         |                                                               |     |
|----------------------------------------------------------------------------------------------------|----------------------------------------------------------------------------------------------------|--------------------------------------------------------------------------------------|-----------------------------------------|------------------------------------------------|-----------------------------------------|---------------------------------------------------------------|-----|
|                                                                                                    | Product                                                                                                    | Туре                                                                                 | License                                 | Available<br>Seats                             | Stetue                                  | Subscription<br>End Date                                      | n   |
| PetaLeux Fools License                                                                                                    | ę.                                                                                                    | Certificate - Evaluation                                                             | Node                                    | 1/1                                            | Current                                 | 365 days                                                      |     |
| P Vivado HLS Evaluation D                                                                                                    | cense                                                                                                    | Certificate - Evaluation                                                             | Node                                    | 1/1                                            | Current                                 | 30 days                                                       |     |
|                                                                                                    |                                                                                                    |                                                                                      |                                         |                                                |                                         |                                                               |     |
|                                                                                                    |                                                                                                    |                                                                                      |                                         |                                                |                                         |                                                               |     |
| Generale Node-Locked L                                                                                                    | loense                                                                                                    |                                                                                      |                                         |                                                |                                         |                                                               |     |
| Generale Node Locked L<br>Activation Based Lic                                                                                                    | lastra<br>CENSES<br>Product                                                                                                    | Туре                                                                                 | License                                 | Available                                      | Status                                  | Subscriptio                                                   | a   |
| Generate Note: Locked L     Activation Based Lic     Virado Design Suite (No                                                                                                    | instan<br>Censes<br>Poduct<br>ISE: 30 Cay Evaluation Client Activation License                                                                          | Type<br>Activation - Evaluation                                                      | License                                 | Available<br>Seats<br>1/1                      | Status<br>Current                       | Subscriptio<br>End Date<br>30 days                            | n   |
| Cemerale Node Lecked I Cemerale Node Lecked I Control of the State of the State of | inense<br>CERSES<br>Product<br>ISE: 30 Day Evaluation Client Activation License<br>e                                                                    | Type<br>Activation - Evaluation<br>Activation - No Charge                            | License<br>Node<br>Node                 | Available<br>Seats<br>1/1<br>1/1               | Status<br>Current<br>Current            | Subscription<br>End Date<br>30 days<br>None                   | n . |
| Cemerate Node Lecked I Cemerate Node Lecked I Control Design Suite (No Virado Design Suite (No Virado VietePACK Licens Virado VietePACK Licens Virado NLS Evaluation Li                                                                                                    | inninge<br>Censes<br>Product<br>ISE): 30 Day Evaluation Client Activation License<br>e                                                                  | Type<br>Activation - Evaluation<br>Activation - No Charge<br>Activation - Evaluation | License<br>Node<br>Node                 | Available<br>Seats<br>1/1<br>1/1<br>1/1        | Status<br>Current<br>Current<br>Current | Subscription<br>End Date<br>30 days<br>None<br>30 days        | n . |
| Cleannable Norde 1 andred 1 Cleannable Norde 1 andred 1 Cleannable Norde 1 andred 1 Vivado Design Suller (No Vivado Viets/Vick Licens Vivado Viets/Civatation Li Xinx MicroBlaze/AI Prog                                                                                                    | inmor<br>Censes<br>Product<br>ISE: 30 Day Evaluation Client Activation License<br>e<br>e<br>coses<br>rammable SoC Software Development KK – Standatione | Type<br>Activation - Evaluation<br>Activation - No Charge<br>Activation - No Charge  | License<br>Node<br>Node<br>Node<br>Node | Available<br>Seats<br>1/1<br>1/1<br>1/1<br>1/1 | Status<br>Current<br>Current<br>Current | Subscriptio<br>End Date<br>30 days<br>None<br>30 days<br>None | n . |

22. There should be a pop up, put any comments you want and then click next.

| <b>EXILINX</b><br>ALL PROGRAMMABLE. APPLICATIONS | <b>1</b> product se     | LECTION                               |                                     |                                                 |                   | ABOU | JT and Date              |          |  |
|--------------------------------------------------|-------------------------|---------------------------------------|-------------------------------------|-------------------------------------------------|-------------------|------|--------------------------|----------|--|
| Vivado HLS Evaluation License                    | Product<br>Selections * | Product Type<br>WebPACK Lic No Charge | Available Sut<br>Seats Ei<br>1/1 No | bscription Requested<br>End Date Seats<br>one 1 | Borrowed<br>Seats | nt   | 30 days                  |          |  |
| Generate Node-Locked License                     | 4                       |                                       |                                     |                                                 | ~<br>•            | 7    | • •                      | *        |  |
| Activation Based License                         | 2 SYSTEM INFO           | RMATION                               |                                     |                                                 |                   | tus  | Subscription<br>End Date | n        |  |
| Vivado Design Suite (No ISE): 30-                | License                 | Node                                  |                                     |                                                 |                   | :nt  | 30 days                  | <b>^</b> |  |
| Vivado WebPACK License                           | Host Name(s)            | COEuser                               |                                     |                                                 |                   | int  | None                     |          |  |
| Vivado HLS Evaluation License                    |                         |                                       |                                     |                                                 |                   | ent  | 30 days                  |          |  |
| Xilinx MicroBlaze/All Programmab                 |                         |                                       |                                     |                                                 |                   | int  | None                     |          |  |
|                                                  |                         |                                       |                                     |                                                 |                   | _    |                          | ~        |  |
| Activate Node-Locked License                     |                         |                                       |                                     |                                                 |                   |      | ,                        |          |  |
|                                                  | Comments 2              |                                       |                                     |                                                 |                   |      |                          |          |  |
|                                                  | Next Cancel             |                                       |                                     |                                                 |                   |      |                          |          |  |

23. Confirm it's right and then click next.

|                                                                  |                                                                                                   | Product                                                                                                    | Subscription<br>End Date                                                   | Available<br>Scats                        | Requested<br>Seats                               |                                            | AB         | DUT                     |      | ٩         |
|------------------------------------------------------------------|---------------------------------------------------------------------------------------------------|----------------------------------------------------------------------------------------------------|----------------------------------------------------------------------------|-------------------------------------------|--------------------------------------------------|--------------------------------------------|------------|-------------------------|------|-----------|
| Generate Node-Locked License                                     | WINGO WEDPACK D                                                                                   | cense                                                                                                    |                                                                            | 01                                        | 1                                                | - Ĉ                                        |            |                         |      |           |
| Activation Based License                                         | 4<br>System Information<br>License                                                                | Node                                                                                                    |                                                                            |                                           |                                                  | т.<br>Г                                    | tus        | Subscriptic<br>End Date | 20   |           |
| Wivado Design Suite (No ISE): 30-     (V) Vivado WebPACK License | Host Name(s)                                                                                      | COEuser                                                                                                    |                                                                            |                                           |                                                  |                                            | int<br>int | 30 days<br>None         |      |           |
| Vivado HLS Evaluation License                                    |                                                                                                   |                                                                                                    |                                                                            |                                           |                                                  |                                            | int<br>int | 30 days<br>None         | ÷    |           |
| Activate Node-Locked License                                     | Note: WebTatk is all<br>bitsheam is general<br>a WebPACK licens<br>WebTatk, go to www<br>Previous | ways enabled for WebPACK licen<br>led using the WebPACK licen<br>is available, the WebPACK licen<br>willinc com/seveebalk<br>Next Cancel | users. WebTalk ignorr<br>se. If a design is usin<br>license will always be | es user and<br>g a device i<br>used. To g | install prefer<br>ontained in V<br>et additional | ence when a<br>WebPACK an<br>information o | d          |                         |      |           |
| © Copyright 2015 Xilinx Inc.   Privacy   Tradei                  |                                                                                                   |                                                                                                    |                                                                            |                                           |                                                  |                                            | in         | ƴ f                     | g+ 🖬 | 8 ()<br>8 |

- 24. Go and check that you have the license in "View License" tab. If you do, there's nothing else you need to do.
- 25. Otherwise check your email and you should have gotten an email from Xilinx with an xml file. Go to "Load License" and click "Activate License..." and give it the xml file.

| <u>Su</u>                                                                                                    | Vivado License Manager 2015.2                                                                                                    | _ 🗆 ×                                      |
|----------------------------------------------------------------------------------------------------|----------------------------------------------------------------------------------------------------|--------------------------------------------|
| File Help                                                                                                    |                                                                                                    | £ XILINX                                   |
| VIVADO                                                                                                    | License Manager                                                                                                    | ALL PROGRAMMABLE.                          |
| Get License     Set Proxy                                                                                                    | Load License                                                                                                    |                                            |
| Obtain License     Load License     Manage License     Manage License     Manage License Search Paths     View License Status     Borrow/Restore License Seat     Return License to Xilinx     View System Information | Certificate Based Licenses<br>Click the 'Copy License' button to copy a certificate-based license (.lic file) into the local .X<br>applications automatically detect valid, node-locked licenses (*.lic) residing in the local .Xi<br>Copy License | ilinx directory. Xilinx<br>linx directory. |
| View Host Information                                                                                                    | Activation Based Licenses<br>Click the 'Activate License' button to load a response XMI file into VI M to activate your ma                                                                                                    | whine for Xilinx tools and                 |
|                                                                                                    | P. Activate License                                                                                                    |                                            |
|                                                                                                    |                                                                                                    |                                            |
|                                                                                                    |                                                                                                    |                                            |
|                                                                                                    |                                                                                                    |                                            |
|                                                                                                    |                                                                                                    |                                            |
|                                                                                                    |                                                                                                    |                                            |
|                                                                                                    |                                                                                                    |                                            |

- 26. Go and check that you have the license in "View License" tab.
- 27. After confirming you have the license, you're ready.